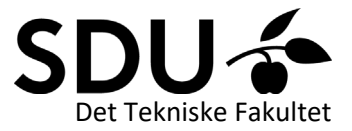

## Zoom for students

Please log in using your SDU account!

## How do I log into Zoom with my SDU account?

 Download the Zoom client from the Zoom download center (<u>zoom.us/download</u>). You will also be prompted to download the client when you click any Zoom link: <u>zoom</u>

|      | When system dialog prompts, click Open zoom.us.                                  |
|------|----------------------------------------------------------------------------------|
|      |                                                                                  |
|      |                                                                                  |
|      |                                                                                  |
| If y | ou have Zoom Client installed, launch meeting. Otherwise, download and run Zoom. |
|      | If you cannot download or run the application, join from your browser.           |
|      |                                                                                  |

2. Sign in with SSO. Domain name "syddanskuni.zoom.us"

| •      |                                          | SDU 🎓                                                                   | :=                |
|--------|------------------------------------------|-------------------------------------------------------------------------|-------------------|
|        |                                          | WAYF Service                                                            |                   |
|        | Sign In with SSO                         | SDU username                                                            |                   |
|        | syddanskuni .zoom.us                     | SDU password                                                            |                   |
|        |                                          | Sign-On                                                                 |                   |
|        | I don't know the company domain Continue | Forgot password Hel                                                     | p/support         |
| < Back |                                          | CExit your web browser when you a services that require authentication! | re done accessing |

3. Now you have the Zoom client available. If you add a profile picture, you can use it to double check that you are in fact logged in.

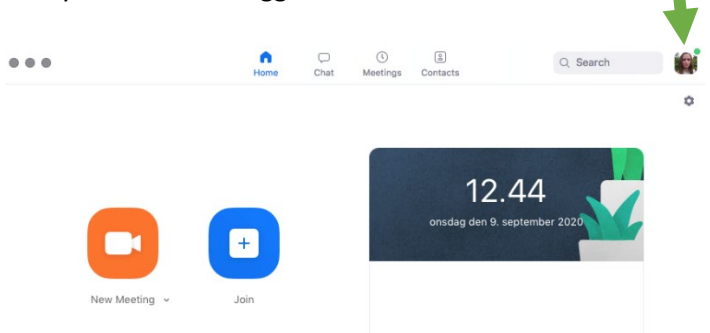

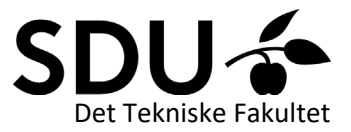

## Zoom for students

Tips and tricks

- As per <u>SDUs Underlying Principle of Education</u>, students are expected to show active involvement in class, being proactive, exploring and ready to learn.
- There are many ways of asking questions in a Zoom class (e.g. using the chat or raise hand function). Please make use of the options as mentioned by your teacher.
- If your teacher is both screen sharing and showing video e.g. of notes on the blackboard, you as a student can adjust whether you would like to see the screen share or the video as a large image:

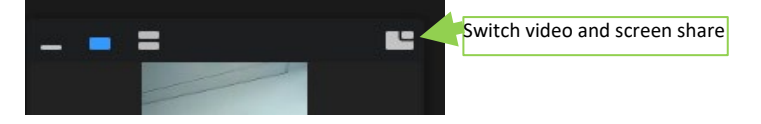

When you are screen sharing, you can use the "Annotate" function to write directly on what you are sharing. If you would like to annotate another person's shared screen, the "Annotate" function is located in the "View options" menu.

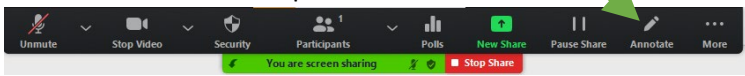

• When you are in a breakout room, you can ask for help from the teacher:

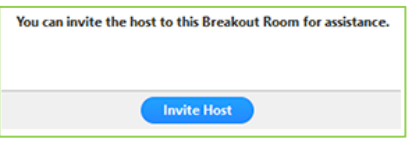